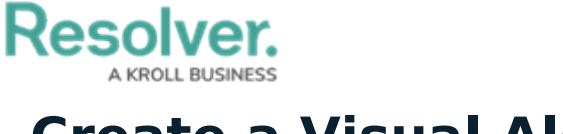

## **Create a Visual Alert**

Last Modified on 02/25/2022 5:46 pm EST

Visual alerts highlight important statuses in the **Dispatches** panel by changing the background color, font type, and/or style of statuses, including:

- Officer status (i.e., Available, Assigned, On Route, On Scene, Busy)
- Organization status (i.e., No Response, Cleared, Responding, On Scene)
- Dispatch status (i.e., New, Unassigned, Assigned, On Route, On Scene, Cleared)
- Task status (i.e., Unassigned, Assigned, On Route, On Scene, Cleared).

| Officer Status | Organization Status | Dispatch Status | Task Status   |
|----------------|---------------------|-----------------|---------------|
| Available 🛛 🗸  | No Response 🛛 🔻     | On Route 🔍 🗸    | On Scene 🛛 🔻  |
| Theme          | Theme               | Theme           | Theme         |
| Default 🗸      | Default 🔻           | Default 🗸       | Default 🔻     |
| Color          | Color               | Color           | Color         |
| <b>~</b>       | •                   | <b>▼</b>        | •             |
| Bold           | Bold                | Bold            | Bold          |
| ltalic         | ltalic              | ltalic          | ltalic        |
| Underline      | Underline           | Underline       | Underline     |
| Strikethrough  | Strikethrough       | Strikethrough   | Strikethrough |
| Preview        | Preview             | Preview         | Preview       |

Visual alerts are also available for priorities, teams, and locations.

The Visual Alerts settings.

## To create a visual alert:

- 1. Click Settings > m System Settings.
- 2. Select a status from the dropdown menu under Officer Status, Organization Status, Dispatch Status, or Task Status.
- 3. Select **Default**, **Classic**, **High Contrast**, or **Resolver Theme** from the dropdown menu under **Theme**.

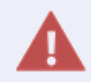

Ensure the visual alert theme matches the theme selected in the **User Settings**, otherwise you won't see your changes.

4. Select a color from the **Color** dropdown menu. If you don't want to display a color, select

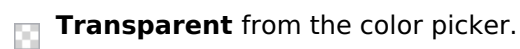

5. Select the **Bold**, **Italic**, **Underline**, and/or **Strikethrough** checkboxes to add more font styles, as desired.

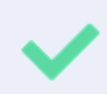

To delete a visual alert, select **Transparent** in the **Color** dropdown menu's color picker. In the **System Settings**>**Visual Alerts** section, you can deselect formatting selections.

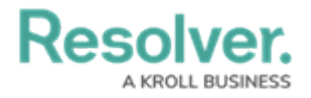